with FTDI devices. Devices supported by the latest version of MProg are:

·FT232RL & FT232RQ

- <u>FT245RL & FT245RQ</u>
- FT2232D, FT2232C & FT2232L
- · <u>FT232BM, FT232BL & FT232BQ</u>
- · <u>FT245BM, FT245BL & FT245BQ</u>
- · <u>FT8U232AM</u>
- <u>FT8U245AM</u>

MProg is available as a free download from the <u>Utilities</u> page of the <u>FTDI</u> <u>website</u>.

These devices support 93C46 EEPROMs organised in 16-bit words, except for the R series devices which have an internal EEPROM. The BM and C devices also support 93C56 and 93C66 EEPROMs organised in 16-bit words. When fitted, an external EEPROM allows customisation of the device default parameters such as <u>VID</u>, <u>PID</u>, <u>Serial Number</u>, <u>Manufacturer Descriptor</u> and <u>Product Descriptor</u>. MProg provides a fast and simple way of programming these parameters.

A convenient way of programming the EEPROM is to use a blank device on the PCB during manufacturing assembly and program it via USB during the manufacturing test process. All these devices support direct programming over USB using a programming utility such as this one.

| : <u>D</u> evice <u>T</u> ools <u>H</u> elp                                                    |                                                                                                    |                        |
|------------------------------------------------------------------------------------------------|----------------------------------------------------------------------------------------------------|------------------------|
| ) 👌 🖬 🔳 🔳                                                                                      | P 🖬 🗡 ? 0                                                                                                    | <b></b>                |
| Basic Details Device Type None ISB VID (PID) ETDI Default                                      | USB Power Options     Max Bus Power     Bus Powered     Self Powered                                                                         | FT2232C Options FT232R |
| Vendor ID 0403 Product ID 6001<br>BM / C Device Specific Options<br>USB Version Number USB 2.0 | USB Serial Number Control<br>Serial Number Prefix ( 2 digits ) FT<br>Use Fixed Serial Number<br>Fixed Serial Number ( 8 digits )<br>00000001 |                        |
| Pull Down IO Pins in USB Suspend                                                               | USB Remote Wake Up                                                                                                    |                        |
|                                                                                                | Plug & Play (FT232 Series Only)                                                                                                    |                        |

#### **MProg Introduction**

with FTDI devices. Devices supported by the latest version of MProg are:

🔇 (>>

FT232RL & FT232RQ

- <u>FT245RL & FT245RQ</u>
- <u>FT2232D, FT2232C & FT2232L</u>
- <u>FT232BM, FT232BL & FT232BQ</u>
- · <u>FT245BM, FT245BL & FT245BQ</u>
- · <u>FT8U232AM</u>
- · <u>FT8U245AM</u>

MProg is available as a free download from the <u>Utilities</u> page of the <u>FTDI</u> <u>website</u>.

These devices support 93C46 EEPROMs organised in 16-bit words, except for the R series devices which have an internal EEPROM. The BM and C devices also support 93C56 and 93C66 EEPROMs organised in 16-bit words. When fitted, an external EEPROM allows customisation of the device default parameters such as <u>VID</u>, <u>PID</u>, <u>Serial Number</u>, <u>Manufacturer Descriptor</u> and <u>Product Descriptor</u>. MProg provides a fast and simple way of programming these parameters.

A convenient way of programming the EEPROM is to use a blank device on the PCB during manufacturing assembly and program it via USB during the manufacturing test process. All these devices support direct programming over USB using a programming utility such as this one.

| 🌌 MProg - Multi Device EEPROM Program                                                                                                    | nmer ¥ 3.0a                                                                                                    |                        | x |
|----------------------------------------------------------------------------------------------------|----------------------------------------------------------------------------------------------------|------------------------|---|
| <u>File Device Tools H</u> elp                                                                                                    |                                                                                                    |                        |   |
|                                                                                                    | 🔎 🖆 🥕 ? 📀                                                                                                    | <u>_</u>               |   |
| Basic Details         Device Type       None         USB VID / PID       FTDI Default         Vendor ID       0403       Product ID       6001         BM / C Device Specific Options       USB Version Number       USB 2.0       Image: Disable USB Serial Number         Image: Disable USB Serial Number       Disable USB Serial Number       Image: Disable USB Serial Number | USB Power Options<br>Max Bus Power<br>Self Powered<br>USB Serial Number Control<br>Serial Number Prefix ( 2 digits )<br>USB Fixed Serial Number<br>Fixed Serial Number ( 8 digits )<br>00000001<br>USB Remote Wake Up<br>Linable USB Remote Wake Up | FT2232C Options FT232R |   |
| - Draduct and Manufacturer Departments String                                                                                                    | Plug & Play (FT232 Series Only)                                                                                                    |                        |   |

#### **Installing MProg**

PC using the Add/Remove Programs utility in the Windows control Panel. MProg uses FTDI's D2XX drivers, the current versions of which can be downloaded free of charge from the <u>Drivers page</u> of the <u>FTDI website</u>. A link to the D2XX drivers page is included in the MProg installation directory.

The latest verison of MProg can be downloaded from the <u>Utilities page</u> of the <u>FTDI website</u> in a zipped setup executable. Extract the file, run the setup executable file and the following screen should appear:

| 🌘 Installing MProg 3.0a |                                                                                                    | × |
|-------------------------|----------------------------------------------------------------------------------------------------|---|
|                         | Welcome to the MProg<br>3.0a Installation!                                                                                                    |   |
| Chip                    | This setup program will install MProg 3.0a on you<br>computer.<br>MProg allows you to program the EEPROM of an<br>FTDI device.<br>Click Exit if you do not want to install this<br>application. |   |
|                         | [ <u>N</u> ext > ]                                                                                                    |   |

Click Next and the installation program will prompt you to select the language you want to use for the rest of the setup process. The default value is English.

| 💽 Installing MProg 3.0a                                                                                                    | × |
|----------------------------------------------------------------------------------------------------|---|
| Languages<br>Select preferable language.                                                                                                    | Z |
| Select your preferred language for this installation.<br>Click Next to continue the installation.<br>English<br>Français<br>Deutsch<br>Italiano<br>Español |   |

#### **Installing MProg**

PC using the Add/Remove Programs utility in the Windows control Panel. MProg uses FTDI's D2XX drivers, the current versions of which can be downloaded free of charge from the <u>Drivers page</u> of the <u>FTDI website</u>. A link to the D2XX drivers page is included in the MProg installation directory.

The latest verison of MProg can be downloaded from the <u>Utilities page</u> of the <u>FTDI website</u> in a zipped setup executable. Extract the file, run the setup executable file and the following screen should appear:

| Distalling MProg 3.0a |                                                                                                    | × |
|-----------------------|----------------------------------------------------------------------------------------------------|---|
|                       | Welcome to the MProg<br>3.0a Installation!                                                                                                    |   |
| <b>FTDI</b><br>Chip   | This setup program will install MProg 3.0a on you<br>computer.<br>MProg allows you to program the EEPROM of an<br>FTDI device.<br>Click Exit if you do not want to install this<br>application. |   |
|                       | Next > Exit                                                                                                    |   |

Click Next and the installation program will prompt you to select the language you want to use for the rest of the setup process. The default value is English.

| Installing N             | 1Prog 3.0a                                                                   | × |
|--------------------------|------------------------------------------------------------------------------|---|
| Languages<br>Select prel | erable language.                                                             | Þ |
| Select you<br>Click Next | r preferred language for this installation.<br>to continue the installation. |   |
|                          | English<br>Français                                                          |   |
|                          | Deutsch<br>Italiano                                                          |   |
|                          | Espanol                                                                      |   |
|                          |                                                                              |   |
|                          | 1                                                                            |   |

**Installing D2XX (CDM) Drivers** 

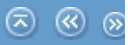

in the appropriate <u>driver installation guide</u> available from the <u>FTDI web site</u>. Sample instructions are given below for a Windows 2000 installation, but other Windows versions are very similar.

While MProg uses the D2XX interface, FT232R, FT245R and FT2232 devices that are programmed to load a virtual COM port will also load the COM port from the CDM drivers. As BM and AM series devices do not have an EEPROM setting for this, they will install a COM port automatically.

·If a device of the same type has been installed on your machine before and the drivers that are about to be installed are different from those installed already, the original drivers need to be uninstalled. Please refer to the appropriate <u>driver</u> <u>installation guide</u> for details of how to do this.

•Download the latest available CDM drivers from the <u>FTDI web site</u> and unzip them to a location on your PC.

•Connect the device to a spare USB port on your PC. If the device is based on an FT2232 device, the Microsoft composite device driver is automatically loaded first.

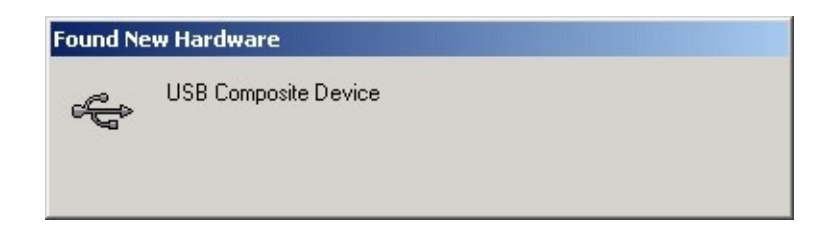

•Once the composite driver has been installed the Found New Hardware Wizard will launch. Click "Next" to proceed with the installation.

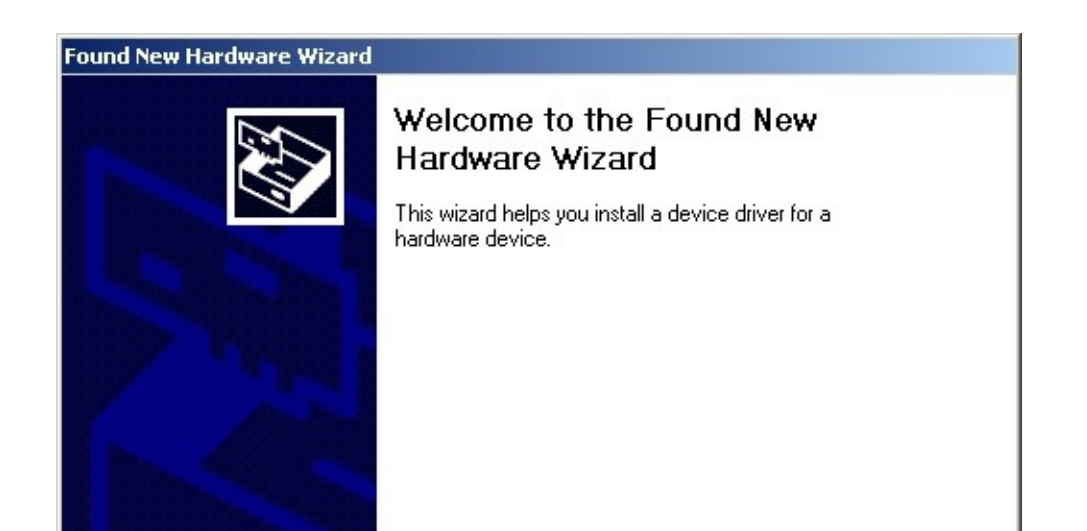

Installing D2XX (CDM) Drivers

in the appropriate <u>driver installation guide</u> available from the <u>FTDI web site</u>. Sample instructions are given below for a Windows 2000 installation, but other Windows versions are very similar.

While MProg uses the D2XX interface, FT232R, FT245R and FT2232 devices that are programmed to load a virtual COM port will also load the COM port from the CDM drivers. As BM and AM series devices do not have an EEPROM setting for this, they will install a COM port automatically.

If a device of the same type has been installed on your machine before and the drivers that are about to be installed are different from those installed already, the original drivers need to be uninstalled. Please refer to the appropriate <u>driver</u> installation guide for details of how to do this.

•Download the latest available CDM drivers from the <u>FTDI web site</u> and unzip them to a location on your PC.

•Connect the device to a spare USB port on your PC. If the device is based on an FT2232 device, the Microsoft composite device driver is automatically loaded first.

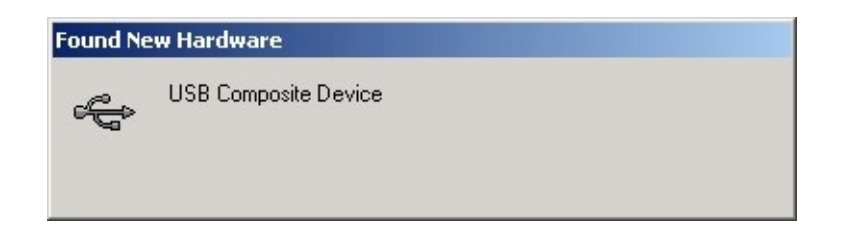

Once the composite driver has been installed the Found New Hardware Wizard will launch. Click "Next" to proceed with the installation.

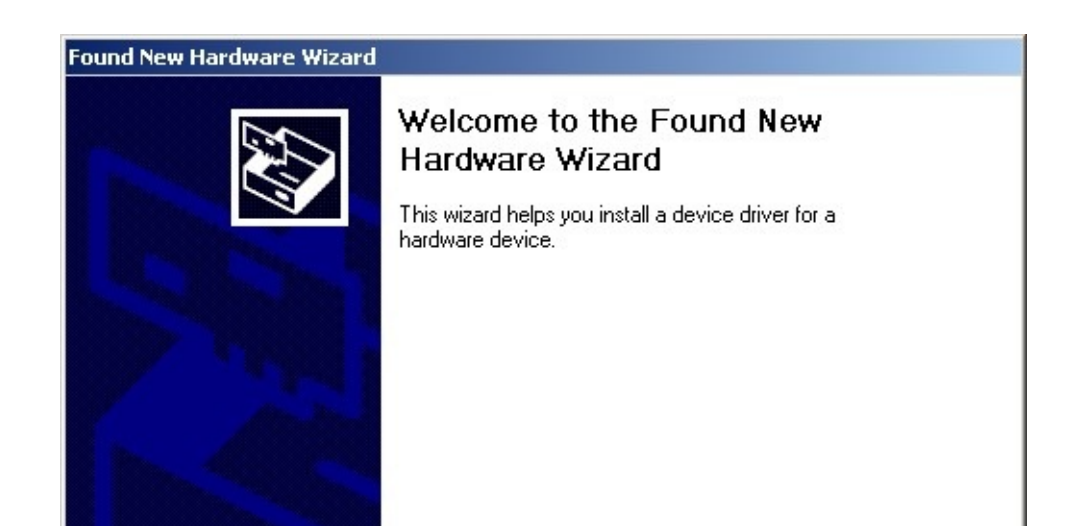

#### **Modes of Operation**

MProg programming parameters are saved in files referred to here as EEPROM templates. Once defined, these EEPROM templates can be loaded by MProg and used to program EEPROMs.

·Idle Mode is the initial mode of operation when the program is launched.

- Edit Mode is used to edit the settings of a EEPROM template.
- Program Mode is used to Program and Erase the device EEPROM(s).

When MProg is launched, it is initially in Idle Mode and the screen will look like this.

| 🌌 MProg - Multi Device EEPROM Program                                                                                                    | nmer V 3.0a                                                                                                    | X                      |
|----------------------------------------------------------------------------------------------------|----------------------------------------------------------------------------------------------------|------------------------|
| <u>File Device Tools H</u> elp                                                                                                    |                                                                                                    |                        |
|                                                                                                    | 🔎 🖬 🥕 ? 🥝                                                                                                    | đ                      |
| Basic Details Device Type None                                                                                                    | USB Power Options<br>Self Powered<br>Max Bus Power<br>Max Bus Power<br>Max Bus Power<br>Max Bus Power<br>Max Bus Power<br>Max Bus Power<br>Max Bus Power<br>Max Bus Power<br>Max Bus Power                                           | FT2232C Options FT232R |
| Vendor ID 0403 Product ID 6001<br>BM / C Device Specific Options<br>USB Version Number<br>Disable USB Serial Number<br>Pull Down IO Pins in USB Suspend                                                                                                    | USB Serial Number Control<br>Serial Number Prefix ( 2 digits ) FT<br>Use Fixed Serial Number<br>Fixed Serial Number ( 8 digits )<br>000000001<br>USB Remote Wake Up<br>Enable USB Remote Wake Up<br>Plug & Play (FT232 Series Only ) |                        |
| Product and Manufacturer Descriptor String:         Manufacturer       Product Descriptor         FTDI       USB <-> Serial cal         Programming Options       Image: Configuration of the series         Image: Configuration of the series       Configuration of the series | Enable Plug And Play                                                                                                    |                        |

User choices in Idle Mode are:

•Create a new EEPROM template. This will change the mode to Edit Mode and allow the user to select the parameters for their project. The new EEPROM Template must then be saved to disk which will then put MProg into Program Mode.

#### Modes of Operation

MProg programming parameters are saved in files referred to here as EEPROM templates. Once defined, these EEPROM templates can be loaded by MProg and used to program EEPROMs.

Idle Mode is the initial mode of operation when the program is launched.

- Edit Mode is used to edit the settings of a EEPROM template.
- Program Mode is used to Program and Erase the device EEPROM(s).

When MProg is launched, it is initially in Idle Mode and the screen will look like this.

| 🎽 MProg - Multi Device EEPROM Program                         | mer ¥ 3.0a                                                                                   | ×                      |
|---------------------------------------------------------------|----------------------------------------------------------------------------------------------|------------------------|
| <u>File Device Tools H</u> elp                                |                                                                                              |                        |
|                                                               | 🔎 🖬 🥕 ? 🥝                                                                                    | đ                      |
| Basic Details Device Type None USB VID (PID) ETDI Default     | USB Power Options     Max Bus Power     Bus Powered     Self Powered                         | FT2232C Options FT232R |
| Vendor ID 0403 Product ID 6001 BM / C Device Specific Options | USB Serial Number Control<br>Serial Number Prefix ( 2 digits ) FT<br>Use Fixed Serial Number |                        |
| USB Version Number USB 2.0                                    |                                                                                              |                        |
| Pull Down to Pins in USB Suspend                              | USB Remote Wake Up Enable USB Remote Wake Up                                                 |                        |
|                                                               | Plug & Play (FT232 Series Only)                                                              |                        |
| Product and Manufacturer Descriptor Strings                   |                                                                                              |                        |
| FTDI USB <-> Serial cab                                       | le                                                                                           |                        |
| Programming Options                                           |                                                                                              |                        |
|                                                               | A                                                                                            |                        |
|                                                               | <u>v</u>                                                                                     |                        |

User choices in Idle Mode are:

Create a new EEPROM template. This will change the mode to Edit Mode and allow the user to select the parameters for their project. The new EEPROM Template must then be saved to disk which will then put MProg into Program Mode.

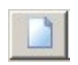

### or select New from the File Menu.

| New       | Ctrl+N |
|-----------|--------|
| 👌 Open    | Ctrl+O |
| Edit      | Ctrl+D |
| 🔒 Save    | Ctrl+S |
| 🔒 Save As | Ctrl+V |
| 🗙 Exit    | Ctrl+X |

The EEPROM template can define parameters in the following categories:

#### ·Basic Details

- · <u>USB Power Options</u>
- · USB Serial Number Control
- · USB Remote Wake Up
- · Plug & Play (FT232 Series Only)
- <u>BM/C Device Specific Options</u>
- FT2232C Device Options
- <u>FT232R Device Options</u>
- FT245R Device Options
- FT2232D Device Options
- <u>Product and Manufacturer Descriptor Strings</u>
- Programming Options

### When the EEPROM template is defined, use the "Save As" toolbar button

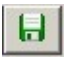

## or select Save As ... from the File menu.

| 📄 New     | Ctrl+N |
|-----------|--------|
| 👌 Open    | Ctrl+O |
| 📕 Edit    | Ctrl+D |
| 🔒 Save    | Ctrl+S |
| 🔚 Save As | Ctrl+V |

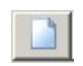

#### or select New from the File Menu.

| 📄 New     | Ctrl+N |
|-----------|--------|
| 👌 Open    | Ctrl+O |
| Edit      | Ctrl+D |
| 🔒 Save    | Ctrl+S |
| 🔒 Save As | Ctrl+V |
| 🗙 Exit    | Ctrl+X |

The EEPROM template can define parameters in the following categories:

#### Basic Details

- USB Power Options
- · USB Serial Number Control
- · USB Remote Wake Up
- · <u>Plug & Play (FT232 Series Only</u>)
- <u>BM/C Device Specific Options</u>
- FT2232C Device Options
- FT232R Device Options
- FT245R Device Options
- FT2232D Device Options
- <u>Product and Manufacturer Descriptor Strings</u>
- Programming Options

#### When the EEPROM template is defined, use the "Save As" toolbar button

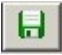

### or select Save As ... from the File menu.

| 📄 New     | Ctrl+N |
|-----------|--------|
| 👌 Open    | Ctrl+O |
| 📕 Edit    | Ctrl+D |
| 🔒 Save    | Ctrl+S |
| 🔒 Save As | Ctrl+V |

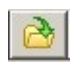

#### or select "Open" from the "File" menu.

| 📄 New     | Ctrl+N |
|-----------|--------|
| 👌 Open    | Ctrl+O |
| Edit      | Ctrl+D |
| 🔒 Save    | Ctrl+S |
| 🔒 Save As | Ctrl+V |
| 🗙 Exit    | Ctrl+X |

This will launch the Open dialog box. Select the template you wish to modify and click on "Open".

| Open                    |                |                         |   |         | <u>? ×</u> |
|-------------------------|----------------|-------------------------|---|---------|------------|
| Look in:                | 🔁 Templates    |                         | • | + 🗈 💣 🖩 | •          |
| History                 | 🔊 default.ept  |                         |   |         |            |
| Desktop<br>My Documents |                |                         |   |         |            |
| My Computer             |                |                         |   |         |            |
|                         | File name:     | default.ept             |   | •       | Open       |
| My Network P            | Files of type: | EEPROM Program Template | s | •       | Cancel     |

MProg will load the template parameters, however it will be in the Program mode. Click on the "Edit Mode" button on the toolbar to switch MProg from Program mode to Edit mode.

You will now be able to modify the template parameters.

Changing any parameter will activate the "Save" button on the toolbar When

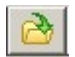

#### or select "Open" from the "File" menu.

| New       | Ctrl+N |
|-----------|--------|
| 👌 Open    | Ctrl+O |
| 📕 Edit    | Ctrl+D |
| 🔒 Save    | Ctrl+S |
| 🔒 Save As | Ctrl+V |
| 🗙 Exit    | Ctrl+X |

This will launch the Open dialog box. Select the template you wish to modify and click on "Open".

| Open                    |                |                          |         | ? ×    |
|-------------------------|----------------|--------------------------|---------|--------|
| Look in:                | 🔁 Templates    | •                        | + 🗈 💣 🎫 |        |
| History                 | 🔊 default.ept  |                          |         |        |
| Desktop<br>My Documents |                |                          |         |        |
| My Computer             |                |                          |         |        |
| Mu Network P            | File name:     | default.ept              | •       | Open   |
| my nework r             | Files of type: | EEPROM Program Templates | •       | Cancel |

MProg will load the template parameters, however it will be in the Program mode. Click on the "Edit Mode" button on the toolbar to switch MProg from Program mode to Edit mode.

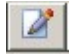

You will now be able to modify the template parameters.

Changing any parameter will activate the "Save" button on the toolbar When

l 🔊 🛞 🖉

# **Basic Details**

#### section are:

| <ul> <li>Basic Details</li> <li>Device Type</li> </ul> | FT232BM        | •    |
|--------------------------------------------------------|----------------|------|
| USB VID / PID                                          | FTDI Default   | •    |
| Vendor ID                                              | 403 Product ID | 6001 |

# **Device Type**

Select the device type you wish to program from the Basic Details box. When selected, this will enable the menu options appropriate to the device you have selected.

# **USB VID / PID**

The choices available from the combo-box for VID and PID are

•FTDI Default. If you use the FTDI default values, the VID and PID are fixed and you do not need to enter any values.

•FTDI Supplied PID. If you wish to use FTDI's Vendor ID and FTDI have supplied you with a Product ID for use with your products, please enter the Product ID supplied by FTDI (a 4 digit hexadecimal number) in the Product ID box provided. If you wish to use FTDI's Product ID and do not have a unique Product ID assigned for you by FTDI then please e-mail <u>support2@ftdichip.com</u> with your request. There is no charge for this service to bona-fide FTDI customers.

•Other VID & PID. If you have your own USB Vendor ID and Product ID for your device, then this option will allow the user to enter both the USB VID and USB PID for your product in the boxes provided.

Note that if non-standard VID and/or PID values are used the driver INF and INI files must be modified to accommodate the new VID and PID combination. Please refer to the Appendix of this manual for the modifications that should be made.

# Basic Details section are:

| <ul> <li>Basic Details</li> <li>Device Type</li> </ul> | FT232BM        | -    |
|--------------------------------------------------------|----------------|------|
| USB VID / PID                                          | FTDI Default   | •    |
| Vendor ID                                              | 403 Product ID | 6001 |

# **Device Type**

Select the device type you wish to program from the Basic Details box. When selected, this will enable the menu options appropriate to the device you have selected.

# USB VID / PID

The choices available from the combo-box for VID and PID are

•FTDI Default. If you use the FTDI default values, the VID and PID are fixed and you do not need to enter any values.

•FTDI Supplied PID. If you wish to use FTDI's Vendor ID and FTDI have supplied you with a Product ID for use with your products, please enter the Product ID supplied by FTDI (a 4 digit hexadecimal number) in the Product ID box provided. If you wish to use FTDI's Product ID and do not have a unique Product ID assigned for you by FTDI then please e-mail support2@ftdichip.com with your request. There is no charge for this service to bona-fide FTDI customers.

•Other VID & PID. If you have your own USB Vendor ID and Product ID for your device, then this option will allow the user to enter both the USB VID and USB PID for your product in the boxes provided.

Note that if non-standard VID and/or PID values are used the driver INF and INI files must be modified to accommodate the new VID and PID combination. Please refer to the Appendix of this manual for the modifications that should be made. USB Power Options Options section.

| - USB Power Options |       |            |
|---------------------|-------|------------|
| -                   | Max E | Bus Power  |
| Bus Powered         | 44    |            |
| C Self Powered      | 144   | milli Amps |
| - controllou        |       |            |

Select Bus Powered (the product gets it's power from USB) or Self Powered (the product has it's own power supply) from the power options. The Max Bus Power value defaults to 100mA for a Bus Powered product and 0mA for a Self Powered product, however these are only default values and can be changed by entering a new value in the Max Bus Power field. A summary of the rules and options are given below:

#### **All USB Devices**

•The maximum current that can be supplied over the USB bus without violating the USB specification is 500mA. Do not enter a value of more than 500mA in the Max Bus Power field.

•On plug-in, no USB product is allowed to consume more than 100mA from the USB bus until USB enumeration is complete i.e. the product and it's USB drivers are successfully loaded by the host PC. Special care has to be taken in the case of high power Bus Powered products, however the PWREN# pin of the BM series devices simplifies such designs.

#### **Bus Powered USB Devices**

These fall into two categories:

·Low power bus powered products. These products consume 100mA or less from the USB bus and can be plugged into any USB host or hub port.

•High power bus powered products. These products consume between 101mA and 500mA from the USB bus and can be plugged into any USB host. However, such products can only be plugged into self powered USB hubs (hubs that have thir own power supply) as bus powered USB hubs can only supply 100mA per hub port.

### Self Powered USB Devices

These fall into two categories:

USB Power Options Options section.

| - USB Power Options | 2     | 20         |
|---------------------|-------|------------|
| CODITION OPHONO     | Max E | Bus Power  |
| Bus Powered         | 44    |            |
| C Self Powered      | 44    | milli Amps |

Select Bus Powered (the product gets it's power from USB) or Self Powered (the product has it's own power supply) from the power options. The Max Bus Power value defaults to 100mA for a Bus Powered product and 0mA for a Self Powered product, however these are only default values and can be changed by entering a new value in the Max Bus Power field. A summary of the rules and options are given below:

#### **All USB Devices**

•The maximum current that can be supplied over the USB bus without violating the USB specification is 500mA. Do not enter a value of more than 500mA in the Max Bus Power field.

•On plug-in, no USB product is allowed to consume more than 100mA from the USB bus until USB enumeration is complete i.e. the product and it's USB drivers are successfully loaded by the host PC. Special care has to be taken in the case of high power Bus Powered products, however the PWREN# pin of the BM series devices simplifies such designs.

#### **Bus Powered USB Devices**

These fall into two categories:

·Low power bus powered products. These products consume 100mA or less from the USB bus and can be plugged into any USB host or hub port.

High power bus powered products. These products consume between 101mA and 500mA from the USB bus and can be plugged into any USB host. However, such products can only be plugged into self powered USB hubs (hubs that have thir own power supply) as bus powered USB hubs can only supply 100mA per hub port.

# Self Powered USB Devices

These fall into two categories:

#### **USB Serial Number Control**

product into the low level descriptors that are accessed by the host controller drivers when the product is plugged into the USB bus. In turn, the serial number of a product can be used to identify the product. The device serial number can be set through the USB Serial Number Control panel.

| - USB Serial Number Control —     |    |
|-----------------------------------|----|
| Serial Number Prefix ( 2 digits ) | FT |
| 🔲 Use Fixed Serial Number         |    |
| Fixed Serial Number ( 8 digits )  |    |
| FTMWYRUJ                          |    |
|                                   |    |

MProg can generate unique serial numbers automatically for you (recommended). These consist of a 2 letter prefix (e.g. FT) followed by 6 alphanumeric digits generated using an algorithm based on the date and time of programming the device. It is also possible to fix the serial number to a fixed 8-digit alphanumeric string, however we do not recommend this as systems will only recognise the first instance of such a device connected to a PC.

#### **USB Serial Number Control**

product into the low level descriptors that are accessed by the host controller drivers when the product is plugged into the USB bus. In turn, the serial number of a product can be used to identify the product. The device serial number can be set through the USB Serial Number Control panel.

| – USB Serial Number Control —     |    |
|-----------------------------------|----|
| Serial Number Prefix ( 2 digits ) | FT |
| 🔲 Use Fixed Serial Number         |    |
| Fixed Serial Number ( 8 digits )  |    |
| FTMWYRUJ                          |    |

MProg can generate unique serial numbers automatically for you (recommended). These consist of a 2 letter prefix (e.g. FT) followed by 6 alphanumeric digits generated using an algorithm based on the date and time of programming the device. It is also possible to fix the serial number to a fixed 8-digit alphanumeric string, however we do not recommend this as systems will only recognise the first instance of such a device connected to a PC.

#### **USB Remote Wake Up**

🔊 🛞 😣

USB suspend (sleep) state via the RI# pin. FT245BM also has this capability via a dedicated pin (SI/WU), as does the FT2232C (SI/WUA, SI/WUB). FT8U245AM does not have support for remote wake up. To use the remote wake-up capability, enable this option by checking the box.

USB Remote Wake Up

USB Remote Wake Up

🗟 🛞 🔊

USB suspend (sleep) state via the RI# pin. FT245BM also has this capability via a dedicated pin (SI/WU), as does the FT2232C (SI/WUA, SI/WUB). FT8U245AM does not have support for remote wake up. To use the remote wake-up capability, enable this option by checking the box.

USB Remote Wake Up

#### Plug & Play (FT232 Series Only)

converters it is desirable that the device tries to recognise any attached secondary peripheral that conforms to the Windows Plug and Play standard. These devices are typically modems, or serial mice. On recognition of such a device Windows will attempt to identify and load the drivers for the secondary peripheral. For other application areas PNP is not usually required so this option should be turned off.

- Plug & Play (FT232 Series Only) ── ▼ Enable Plug And Play

## Plug & Play (FT232 Series Only)

converters it is desirable that the device tries to recognise any attached secondary peripheral that conforms to the Windows Plug and Play standard. These devices are typically modems, or serial mice. On recognition of such a device Windows will attempt to identify and load the drivers for the secondary peripheral. For other application areas PNP is not usually required so this option should be turned off.

- Plug & Play (FT232 Series Only) ── ▼ Enable Plug And Play **BM/C Device Specific Options** 

S (S) (S)

generation device have some additional options compared to the AM devices. These options can be controlled via the optional EEPROM.

| Options —  | - 26    |
|------------|---------|
| USB 1.1    | -       |
| Number     |         |
| USB Susper | nd      |
|            |         |
|            |         |
|            |         |
|            | Options |

·USB Version Number. The BM and C series devices have the option to set the USB version number to USB 1.1 or USB 2.0. This has no effect on the functionality of the device, however for USB compliance testing we recommend that you choose the USB 2.0 setting. For AM series devices the version number is hard coded to USB 1.1.

•Disable the USB serial number. This allows multiple identical USB devices to be plugged into the same host PC. However, it is then impossible for the USB drivers to uniquely identify the devices. We recommend that for most applications, this option is not selected.

•Pull Down IO Pins in USB suspend. BM and C devices feature a Power Control Pin (PWREN#). This pin can be used to control power to external peripheral circuitry via a P-Channel MOSFET. When used in this way, select this option to minimize the USB suspend current, otherwise leave this option unselected. See the product data sheets, application schematics and designers guides for more details.

#### **BM/C Device Specific Options**

generation device have some additional options compared to the AM devices. These options can be controlled via the optional EEPROM.

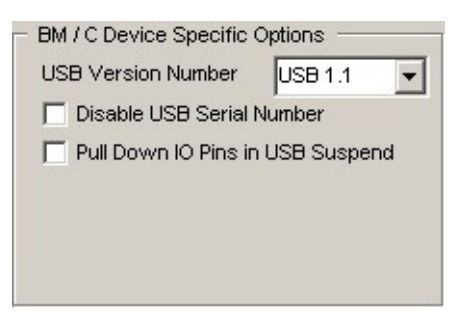

USB Version Number. The BM and C series devices have the option to set the USB version number to USB 1.1 or USB 2.0. This has no effect on the functionality of the device, however for USB compliance testing we recommend that you choose the USB 2.0 setting. For AM series devices the version number is hard coded to USB 1.1.

Disable the USB serial number. This allows multiple identical USB devices to be plugged into the same host PC. However, it is then impossible for the USB drivers to uniquely identify the devices. We recommend that for most applications, this option is not selected.

•Pull Down IO Pins in USB suspend. BM and C devices feature a Power Control Pin (PWREN#). This pin can be used to control power to external peripheral circuitry via a P-Channel MOSFET. When used in this way, select this option to minimize the USB suspend current, otherwise leave this option unselected. See the product data sheets, application schematics and designers guides for more details.

<u>s @ 8</u>

<u>BM/C Device Specific Options</u> section. It also has the following additional options which can be configured in the external EEPROM. These options will only be displayed when the device type in basic details is set to FT2232C.

| Hardware<br>Hardware<br>RS232 UART<br>C 245 FIFO<br>C OPTO Isolate<br>High Current I/O's<br>Driver<br>C Virtual COM Port<br>C D2XX Direct<br>Side B<br>Hardware<br>RS232 UART<br>C 245 FIFO |
|----------------------------------------------------------------------------------------------------|
| Readware     RS232 UART     245 FIFO     OPTO Isolate     High Current I/O's     Driver     Virtual COM Port     D2XX Direct      Side B     Hardware     RS232 UART     245 FIFO           |
| RS232 UART     245 FIFO     OPTO Isolate     High Current I/O's     Driver     Virtual COM Port     D2XX Direct  Side B Hardware     RS232 UART     Q 245 FIFO                              |
| OPTO Isolate     High Current I/O's     Driver     Virtual COM Port     D2XX Direct  Side B Hardware     RS232 UART     245 FIFO                                                            |
| OPTO Isolate     High Current I/O's  Driver     Virtual COM Port     D2XX Direct  Side B Hardware     RS232 UART     245 FIFO                                                               |
| High Current I/O's Driver Virtual COM Port D2XX Direct Side B Hardware RS232 UART 245 FIFO                                                                                                  |
| Driver<br>O Virtual COM Port<br>D2XX Direct<br>Side B<br>Hardware<br>RS232 UART<br>O 245 FIFO                                                                                               |
| Virtual COM Port     D2XX Direct  Side B Hardware RS232 UART     245 FIFO                                                                                                    |
| C D2XX Direct<br>Side B<br>Hardware<br>C RS232 UART<br>C 245 FIFO                                                                                                    |
| Side B<br>Hardware<br>I RS232 UART<br>I 245 FIFO                                                                                                    |
|                                                                                                    |
| C OPTO Isolate                                                                                                    |
| High Current I/O's                                                                                                    |
| Driver                                                                                                    |
| Virtual COM Port                                                                                                    |
| C D2XX Direct                                                                                                    |
|                                                                                                    |

•Each channel can be independently configured as FT232BM-style USB UART or a FT245BM-style USB FIFO.

•Each channel can also be individually configured in Fast Opto-Isolated Serial Interface mode. See the FT2232C device datasheet (available from the <u>Datasheets page</u> of the <u>FTDI website</u>) for more information on these modes.

·High Current I/O's. Setting this option will enable the high output drive level. The UART/FIFO IO pins will drive out at 12mA instead of their normal 4mA.

•The driver that is installed and used by each channel can be set by selecting Virtual COM Port or D2XX Direct option (not currently supported).

#### FT2232C Device Options

BM/C Device Specific Options section. It also has the following additional options which can be configured in the external EEPROM. These options will only be displayed when the device type in basic details is set to FT2232C.

| FT2232C Options FT232R |                    |
|------------------------|--------------------|
| - Side                 | e A                |
| Ha                     | rdware             |
|                        | RS232 UART         |
| 0                      | 245 FIFO           |
| C                      | OPTO Isolate       |
|                        | High Current I/O's |
| Driv                   | /er                |
| •                      | Virtual COM Port   |
| 0                      | D2XX Direct        |
| Side                   | e B                |
| Ha                     | rdware             |
|                        | RS232 UART         |
| 0                      | 245 FIFO           |
| C                      | OPTO Isolate       |
|                        | High Current I/O's |
| Driv                   | /er                |
|                        | Virtual COM Port   |
| 0                      | D2XX Direct        |
| -                      |                    |

•Each channel can be independently configured as FT232BM-style USB UART or a FT245BM-style USB FIFO.

•Each channel can also be individually configured in Fast Opto-Isolated Serial Interface mode. See the FT2232C device datasheet (available from the <u>Datasheets page</u> of the <u>FTDI website</u>) for more information on these modes.

High Current I/O's. Setting this option will enable the high output drive level. The UART/FIFO IO pins will drive out at 12mA instead of their normal 4mA.

The driver that is installed and used by each channel can be set by selecting Virtual COM Port or D2XX Direct option (not currently supported).

∞ ⊗ 🤅

## **FT232R Device Options**

inverted and the CBUS pins to be configured through combo-boxes.

| FT2232C Options FT232R                     |  |  |
|--------------------------------------------|--|--|
| Invert RS232 Signals                       |  |  |
| Invert TXD                                 |  |  |
| 🔽 Invert RXD                               |  |  |
| Invert RTS#                                |  |  |
| Invert CTS#                                |  |  |
| Invert DTR#                                |  |  |
| Invert DSR#                                |  |  |
| Invert DCD#                                |  |  |
| I Invert RI#                               |  |  |
| I/O Controls                               |  |  |
| PWRON# CO                                  |  |  |
| PWRON# C1                                  |  |  |
| PWRON# C2                                  |  |  |
| PWRON# C3                                  |  |  |
| SLEEP# C4                                  |  |  |
| ☐ High Current I/O's<br>☐ Load D2XX driver |  |  |

Like the FT2232C, the FT232R supports High Current IOs. Setting this option will enable the high output drive level. The UART IO pins will drive out at 12mA instead of their normal 4mA.

∞ ⊗ ≳

FT232R Device Options

inverted and the CBUS pins to be configured through combo-boxes.

| FT2232C Options                      | FT232R                             |
|--------------------------------------|------------------------------------|
| Invert RS232 Sign                    | als                                |
| Invert RTS#                          |                                    |
| I/O Controls<br>PV/RON#              | <b>▼</b> co                        |
| PWRON#                               |                                    |
| PWRON#                               | <ul> <li>C2</li> <li>C3</li> </ul> |
| SLEEP#                               | ▼ C4                               |
| ☐ High Current I/<br>☐ Load D2XX dri | 'O's<br>iver                       |

Like the FT2232C, the FT232R supports High Current IOs. Setting this option will enable the high output drive level. The UART IO pins will drive out at 12mA instead of their normal 4mA.

## **FT245R Device Options**

configuration of the CBUS pins as they are all required.

| FT2232C Options | FT245R   |
|-----------------|----------|
|                 |          |
|                 |          |
|                 |          |
|                 |          |
|                 |          |
|                 |          |
|                 |          |
| -I/O Controls   |          |
| RXF#            | <u> </u> |
| TXE#            | <u> </u> |
| RD#             | 🔽 C2     |
| WR#             | 🔽 C3     |
| PWRON#          | - C4     |
| Ľ               |          |
|                 |          |
|                 |          |
| High Current    | t I/O's  |
| Load D2XX       | driver   |
|                 |          |

Like the FT2232C, the FT232R supports High Current IOs. Setting this option will enable the high output drive level. The FIFO IO pins will drive out at 12mA instead of their normal 4mA.

# FT245R Device Options

configuration of the CBUS pins as they are all required.

| FT2232C Options | FT2   | 245R |
|-----------------|-------|------|
|                 |       |      |
|                 |       |      |
|                 |       |      |
|                 |       |      |
|                 |       |      |
| NO Controle     |       |      |
| RXF#            | -     | со   |
| TXE#            | -     | C1   |
| RD#             | -     | C2   |
| WR#             | v     | СЗ   |
| PWRON#          |       | C4   |
|                 |       |      |
|                 |       |      |
| High Current    | l/O's |      |
| Load D2XX d     | river |      |
|                 |       | 10   |

Like the FT2232C, the FT232R supports High Current IOs. Setting this option will enable the high output drive level. The FIFO IO pins will drive out at 12mA instead of their normal 4mA.

**FT2232D Device Options** 

🔊 🛞 🐼

the <u>BM/C Device Specific Options</u> section and all of the <u>FT2232C Device</u> <u>Options</u>, but with an additional "CPU FIFO" option made available.

| State and          |   |
|--------------------|---|
| Side A             | _ |
| Hardware           | ٦ |
| RS232 UART         |   |
| C 245 FIFO         |   |
| C CPU FIFO         |   |
| C OPTO Isolate     |   |
| High Current I/O's |   |
| Driver             | _ |
| Virtual COM Port   |   |
| C D2XX Direct      |   |
|                    | _ |
| Side B             |   |
| Hardware           |   |
| RS232 UART         |   |
| C 245 FIFO         |   |
| C CPU FIFO         |   |
| O OPTO Isolate     |   |
| High Current I/O's |   |
| Driver             |   |
| Virtual COM Port   |   |
| C D2XX Direct      |   |

•Each channel can be independently configured as FT232BM-style USB UART or a FT245BM-style USB FIFO.

·Each channel can be individually configured in CPU FIFO mode.

•Each channel can also be individually configured in Fast Opto-Isolated Serial Interface mode. See the FT2232C device datasheet (available from the <u>Datasheets page</u> of the <u>FTDI website</u>) for more information on these modes.

·High Current I/O's. Setting this option will enable the high output drive level. The UART/FIFO IO pins will drive out at 12mA instead of their normal 4mA.

•The driver that is installed and used by each channel can be set by selecting Virtual COM Port or D2XX Direct option (not currently supported).

FT2232D Device Options

🔊 🛞 🔊

the <u>BM/C Device Specific Options</u> section and all of the <u>FT2232C Device</u> <u>Options</u>, but with an additional "CPU FIFO" option made available.

| T22   | 32C Options FT232R |
|-------|--------------------|
| Side  | e A                |
| Ha    | rdware             |
|       | RS232 UART         |
| C     | 245 FIFO           |
| C     | CPU FIFO           |
| C     | OPTO Isolate       |
|       | High Current I/O's |
| Dri   | ver                |
| •     | Virtual COM Port   |
| C     | D2XX Direct        |
|       |                    |
| Side  | e 8                |
| Ha    | irdware            |
|       | RS232 UART         |
| C     | 245 FIFO           |
| C     | CPU FIFO           |
| 0     | OPTO Isolate       |
|       | High Current I/O's |
| Dri   | ver                |
|       | Virtual COM Port   |
| 1 C-2 | DOVO/ DI L         |
| C     | D2XX Direct        |

Each channel can be independently configured as FT232BM-style USB UART or a FT245BM-style USB FIFO.

Each channel can be individually configured in CPU FIFO mode.

•Each channel can also be individually configured in Fast Opto-Isolated Serial Interface mode. See the FT2232C device datasheet (available from the <u>Datasheets page</u> of the <u>FTDI website</u>) for more information on these modes.

·High Current I/O's. Setting this option will enable the high output drive level. The UART/FIFO IO pins will drive out at 12mA instead of their normal 4mA.

The driver that is installed and used by each channel can be set by selecting Virtual COM Port or D2XX Direct option (not currently supported).

**Product and Manufacturer Descriptor Strings** 

customisation of the manufacturer and product description strings the deviec uses.

| <ul> <li>Product and Manufa</li> </ul> | acturer Descriptor Strings |
|----------------------------------------|----------------------------|
| Manufacturer                           | Product Description        |
| FTDI                                   | USB <-> Serial Cable       |

•Manufacturer: the product manufacturer string e.g. "FTDI" - best kept short and abbreviated if possible.

•Product Description: a brief description of the product, maybe including the part number e.g. "US232 USB to RS232 Converter"

🗟 🛞 🔊

Product and Manufacturer Descriptor Strings

customisation of the manufacturer and product description strings the deviec uses.

| Product and Manufa | acturer Descriptor Strings |  |
|--------------------|----------------------------|--|
| Manufacturer       | Product Description        |  |
| FTDI               | USB <-> Serial Cable       |  |

•Manufacturer: the product manufacturer string e.g. "FTDI" - best kept short and abbreviated if possible.

•Product Description: a brief description of the product, maybe including the part number e.g. "US232 USB to RS232 Converter"

**Programming Options** 

program any blank devices it finds. If the box is unchecked, MProg will program any blank devices it finds and also re-program any programmed devices it finds.

Programming Options Only Program Blank Devices Programming Options

program any blank devices it finds. If the box is unchecked, MProg will program any blank devices it finds and also re-program any programmed devices it finds.

Programming Options ▼ Only Program Blank Devices

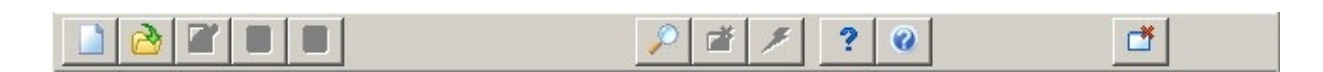

Functions for reading the EEPROM contents can be found in the Tools menu.

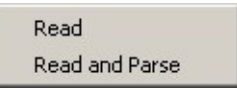

The functions available through the toolbar are:

·Scan for Devices

- · Erase All Existing Devices
- Program All Existing Devices

The read functions available through the Tools menu are:

 $\cdot \textbf{Read}$ 

 $\cdot$  Read and Parse

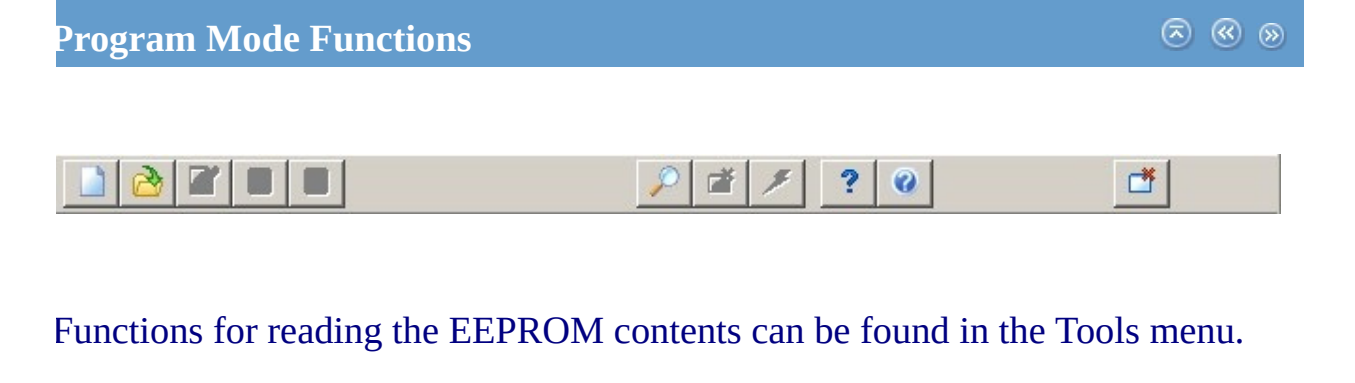

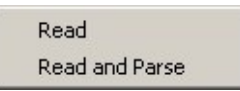

The functions available through the toolbar are:

Scan for Devices

- · Erase All Existing Devices
- Program All Existing Devices

The read functions available through the Tools menu are:

 $\cdot Read$ 

· Read and Parse

Devices" button on the toolbar.

P

MProg will display the number of blank devices it finds and the number of programmed devices it finds on the host PC, for example 0 and 1 as shown below.

-

Number Of Blank Devices = 0 Number Of Programmed Devices = 1 P

MProg will display the number of blank devices it finds and the number of programmed devices it finds on the host PC, for example 0 and 1 as shown below.

-

Number Of Blank Devices = 0 Number Of Programmed Devices = 1 Devices" button on the toolbar will erase the EEPROM contents of all FTDI devices connected to the host PC except any FT232R or FT245R devices.

đ

A message will be displayed for each device found and successfully erased. An example is shown below.

| Erase successful Device 0 | * |
|---------------------------|---|
| Erase successful Device 1 |   |
|                           |   |
|                           | * |

Devices" button on the toolbar will erase the EEPROM contents of all FTDI devices connected to the host PC except any FT232R or FT245R devices.

**4** 

A message will be displayed for each device found and sucessfully erased. An example is shown below.

| Erase successful Device 0 | *        |
|---------------------------|----------|
| Erase successful Device 1 |          |
|                           |          |
|                           | <b>v</b> |

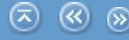

P

If the "Only Program Blank Devices" box is checked, then MProg will not try and reprogram any pre-programmed FTDI devices it finds. If this selection is unchecked, then MProg will attempt to program every device it finds on the host PC.

Note: to change the "Only Program Blank Devices" box, you must first enter Edit Mode by clicking on the "Edit Mode" button. After changing the option, click on the "Save" button which will return you to Program mode.

After programming is complete, MProg will display a message showing how many devices it has programmed.

Programmed Serial Number : FTN26S7V

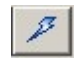

If the "Only Program Blank Devices" box is checked, then MProg will not try and reprogram any pre-programmed FTDI devices it finds. If this selection is unchecked, then MProg will attempt to program every device it finds on the host PC.

| Programming Options        |  |
|----------------------------|--|
| Only Program Blank Devices |  |

Note: to change the "Only Program Blank Devices" box, you must first enter Edit Mode by clicking on the "Edit Mode" button. After changing the option, click on the "Save" button which will return you to Program mode.

After programming is complete, MProg will display a message showing how many devices it has programmed.

Programmed Serial Number : FTN26S7V

it's EEPROM has been reprogrammed. This is useful because the device only reads the EEPROM when it is enumerated on USB, so it forces the device to use the new EEPROM contents.

đ

A message will be displayed for each device found and sucessfully reenumerated. An example is shown below.

| CyclePort successful Device 0 | A |
|-------------------------------|---|
|                               |   |
|                               |   |
|                               | Y |

it's EEPROM has been reprogrammed. This is useful because the device only reads the EEPROM when it is enumerated on USB, so it forces the device to use the new EEPROM contents.

đ

A message will be displayed for each device found and sucessfully reenumerated. An example is shown below.

| CyclePort successful Device 0 | * |
|-------------------------------|---|
|                               |   |
|                               | - |

Read Read and Parse

# The programmed data will be displayed in the dialog window. For example:

| MProg - Multi Device EEPROM Programmer ¥ 3.0a                                                                                                    |                                                                       |                        |
|----------------------------------------------------------------------------------------------------|-----------------------------------------------------------------------|------------------------|
| <u>File Device Tools H</u> elp                                                                                                    |                                                                       |                        |
|                                                                                                    | 🔎 🖬 🗡 ? 🥝                                                             | ď                      |
| Basic Details Device Type None                                                                                                    | USB Power Options     Max Bus Power     Bus Powered     100 mill Amos | FT2232C Options FT232R |
| USB VID / PID FTDI Default                                                                                                    | C Self Powered                                                        |                        |
| Vendor ID 0403 Product ID 6001                                                                                                    | Serial Number Prefix (2 digits)                                       |                        |
| BM / C Device Specific Options                                                                                                    | Fixed Serial Number ( 8 digits )                                      |                        |
| Pull Down IO Pins in USB Suspend                                                                                                    | USB Remote Wake Up                                                    |                        |
|                                                                                                    | Plug & Play (FT232 Series Only)                                       |                        |
| Product and Manufacturer Descriptor String                                                                                                    | 3                                                                     |                        |
| Manufacturer Product Description                                                                                                    | ble                                                                   |                        |
| Programming Options           Image: Only Program Blank Devices           0050 : 53 00 58 00 32 00 4F 00 34 00 00 00 00 00 00 00 00 00 .S. X. 2. 0. 4           0060 : 00 00 00 00 00 00 00 00 00 00 00 00 |                                                                       |                        |
|                                                                                                    | •                                                                     |                        |

Read Read and Parse

# The programmed data will be displayed in the dialog window. For example:

| 🌌 MProg - Multi Device EEPROM Programmer ¥ 3.0a 🔀 🔀                                         |                                                                                              |                        |
|---------------------------------------------------------------------------------------------|----------------------------------------------------------------------------------------------|------------------------|
| <u>File Device Tools Help</u>                                                               |                                                                                              |                        |
|                                                                                             |                                                                                              | Ľ                      |
| Basic Details Device Type None                                                              | USB Power Options<br>Bus Powered<br>Self Powered<br>Max Bus Power<br>100<br>milli Amps       | FT2232C Options FT232R |
| Vendor ID 0403 Product ID 6001                                                              | USB Serial Number Control<br>Serial Number Prefix ( 2 digits ) FT<br>Use Fixed Serial Number |                        |
| USB Version Number USB 2.0                                                                  | Fixed Serial Number ( 8 digits )                                                             |                        |
| Pull Down IO Pins in USB Suspend                                                            | USB Remote Wake Up                                                                           |                        |
|                                                                                             | Plug & Play (FT232 Series Only)                                                              |                        |
| Product and Manufacturer Descriptor Strings                                                 | S                                                                                            |                        |
| FTDI USB <-> Serial cat                                                                     | ole                                                                                          |                        |
| Programming Options                                                                         |                                                                                              |                        |
| 0050 : 53 00 58 00 32 00 4F 00 34 00 00 00 00<br>0060 : 00 00 00 00 00 00 00 00 00 00 00 00 | 0 00 00 00 .S X 2 .O .4<br>0 00 00 00                                                        |                        |

S (S) (S)

**Read and Parse Devices** 

Read and Parse from the tools menu.

Read Read and Parse

The programmed data will then be shown in each field in MProg. The device serial number will be shown, but will be greyed out.

| 🌌 MProg - Multi Device EEPROM Programm                                                                                                    | ner ( Edit Mode )                                                                                                    | ×                      |
|----------------------------------------------------------------------------------------------------|----------------------------------------------------------------------------------------------------|------------------------|
| <u>File Device Tools Help</u>                                                                                                    |                                                                                                    |                        |
|                                                                                                    | P 🞽 🗡 ? 🛛                                                                                                    | Ľ                      |
| Basic Details         Device Type       FT232BM         USB VID / PID       FTDI Default         Vendor ID       0403         Product ID       6001         BM / C Device Specific Options         USB Version Number       USB 2.0         Disable USB Serial Number         Pull Down IO Pins in USB Suspend | USB Power Options<br>Bus Powered<br>Self Powered<br>USB Serial Number Control<br>Serial Number Prefix ( 2 digits ) 01<br>Use Fixed Serial Number<br>Fixed Serial Number ( 8 digits )<br>01234567<br>USB Remote Wake Up<br>Enable USB Remote Wake Up<br>Plug & Play (FT232 Series Only )<br>Enable Plug And Play | FT2232C Options FT232R |
| Product and Manufacturer Descriptor Strings         Manufacturer       Product Description         FTDI       USB <-> Serial Cabi         Programming Options       ✓         Only Program Blank Devices       ✓                                                                                               |                                                                                                    |                        |

Read and Parse Devices Read and Parse from the tools menu.

> Read Read and Parse

The programmed data will then be shown in each field in MProg. The device serial number will be shown, but will be greyed out.

| 🌌 MProg - Multi Device EEPROM Programmer ( Edit Mode )                                                                                                    |                                                                                                    |                        |
|----------------------------------------------------------------------------------------------------|----------------------------------------------------------------------------------------------------|------------------------|
| <u>File Device Tools H</u> elp                                                                                                    |                                                                                                    |                        |
|                                                                                                    | 🔎 🖆 🥕 ? 🎯                                                                                                    | Ľ                      |
| Basic Details         Device Type       FT232BM         USB VID / PID       FTDI Default         Vendor ID       0403         Product ID       6001         BM / C Device Specific Options         USB Version Number       USB 2.0         Disable USB Serial Number         Pull Down IO Pins in USB Suspend | USB Power Options<br>Bus Powered<br>Self Powered<br>USB Serial Number Control<br>Serial Number Prefix ( 2 digits )<br>USB Fixed Serial Number<br>Fixed Serial Number ( 8 digits )<br>01234567<br>USB Remote Wake Up<br>Enable USB Remote Wake Up<br>Plug & Play (FT232 Series Only )<br>Enable Plug And Play | FT2232C Options FT232R |
| Product and Manufacturer Descriptor Strings         Manufacturer       Product Description         FTDI       USB <-> Serial Cab         Programming Options       Image: Construction of the series         ✓       Only Program Blank Devices                                                                | ie                                                                                                    |                        |

#### **Changing the FTDIBUS.INF File**

PID = 0x6001 and 0x6010), you must edit the FTDIBUS.INF file using a text ec NotePad. You will need to add extra lines into the [FtdiHw] and [ControlFlags] the new VID and PID. You should also add a description of your product into th shown.

# Do not change any other parts of the supplied INF files unless you are an ex debugging the results for yourself.

The following example shows a new device with a VID of 0x1234 and a PID of shall call "My New USB Device". In this example, the additional lines are show them. If the device you are adding is an FT2232C or FT2232D, an entry must be the ports.

[FtdiHw]

%USB\VID\_0403&PID\_6001.DeviceDesc%=FtdiBus,USB\VID\_0403&PID\_6 %USB\VID\_0403&PID\_6010&MI\_00.DeviceDesc%=FtdiBus,USB\VID\_0403 %USB\VID\_0403&PID\_6010&MI\_01.DeviceDesc%=FtdiBus,USB\VID\_0403 %USB\VID\_1234&PID\_5678.DeviceDesc%=FtdiBus,USB\VID\_1234&PID\_5

[Strings] Ftdi="FTDI" DriversDisk="FTDI USB Drivers Disk" USB\VID\_0403&PID\_6001.DeviceDesc="USB Serial Converter" USB\VID\_0403&PID\_6010&MI\_00.DeviceDesc="USB Serial Converter A" USB\VID\_0403&PID\_6010&MI\_01.DeviceDesc="USB Serial Converter B" USB\VID\_1234&PID\_5678.DeviceDesc="My New USB Device" WINUN="Software\Microsoft\Windows\CurrentVersion\Uninstall" FtdiBus.SvcDesc="USB Serial Converter Driver" :6010), you must edit the FTDIBUS.INF file using a text editor such as:ed to add extra lines into the [FtdiHw] and [ControlFlags] sections containing). You should also add a description of your product into the [Strings] section as

# ther parts of the supplied INF files unless you are an expert and capable of ts for yourself.

Ile shows a new device with a VID of 0x1234 and a PID of 0x5678 which we JSB Device". In this example, the additional lines are shown in red to highlight ou are adding is an FT2232C or FT2232D, an entry must be created for each of

'ID\_6001.DeviceDesc%=FtdiBus,USB\VID\_0403&PID\_6001
'ID\_6010&MI\_00.DeviceDesc%=FtdiBus,USB\VID\_0403&PID\_6010&MI\_00
'ID\_6010&MI\_01.DeviceDesc%=FtdiBus,USB\VID\_0403&PID\_6010&MI\_01
'ID\_5678.DeviceDesc%=FtdiBus,USB\VID\_1234&PID\_5678

USB Drivers Disk" >\_6001.DeviceDesc="USB Serial Converter" >\_6010&MI\_00.DeviceDesc="USB Serial Converter A" >\_6010&MI\_01.DeviceDesc="USB Serial Converter B" >\_5678.DeviceDesc="My New USB Device" Microsoft\Windows\CurrentVersion\Uninstall" 'SB Serial Converter Driver"

#### **Changing the FTDIPORT.INF File**

<u>> « »</u>

= 0x6001 and 0x6010), you must edit the FTDIPORT.INF file using a text edito. You will need to add an extra line into the [FtdiHw] section containing the new should also add a description of your product into the [Strings] section as shown

# Do not change any other parts of the supplied INF files unless you are an ex debugging the results for yourself.

The following example shows a new device with a VID of 0x1234 and a PID of shall call "My New USB Device". In this example, the additional lines are show them. If the device you are adding is an FT2232C or FT2232D, an entry must be the ports.

[FtdiHw]

%VID\_0403&PID\_6001.DeviceDesc%=FtdiPort232,FTDIBUS\COMPORT&V %VID\_0403&PID\_6010.DeviceDesc%=FtdiPort2232,FTDIBUS\COMPORT& %VID\_1234&PID\_5678.DeviceDesc%=FtdiPort232,FTDIBUS\COMPORT&V

[Strings] FTDI="FTDI" DriversDisk="FTDI USB Drivers Disk" PortsClassName = "Ports (COM & LPT)" VID\_0403&PID\_8372.DeviceDesc="USB Serial Port" VID\_0403&PID\_6001.DeviceDesc="USB Serial Port" VID\_1234&PID\_5678.DeviceDesc="My New USB Device" FtdiPort.SvcDesc="USB Serial Port Driver" SerEnum.SvcDesc="Serenum Filter Driver"

```
ORT.INF File
```

 $\odot$   $\odot$   $\odot$  D = 0x0403 and PID

, you must edit the FTDIPORT.INF file using a text editor such as NotePad. n extra line into the [FtdiHw] section containing the new VID and PID. You iption of your product into the [Strings] section as shown.

# her parts of the supplied INF files unless you are an expert and capable of for yourself.

e shows a new device with a VID of 0x1234 and a PID of 0x5678 which we B Device". In this example, the additional lines are shown in red to highlight are adding is an FT2232C or FT2232D, an entry must be created for each of

```
01.DeviceDesc%=FtdiPort232,FTDIBUS\COMPORT&VID_0403&PID_6001
10.DeviceDesc%=FtdiPort2232,FTDIBUS\COMPORT&VID_0403&PID_6010
78.DeviceDesc%=FtdiPort232,FTDIBUS\COMPORT&VID_1234&PID_5678
```

SB Drivers Disk" rts (COM & LPT)" .DeviceDesc="USB Serial Port" .DeviceDesc="USB Serial Port" .DeviceDesc="My New USB Device" B Serial Port Driver" erenum Filter Driver" **Changing the CDM Uninstaller INI Files** 

(VID = 0x0403 and PID = 0x6001), you must edit the uninstaller FTDIUN2K.INI files using a text editor such as NotePad. In the [Uninstall] section of each file, edit the line

Device=VID\_0403&PID\_6001

to reflect the actual VID and PID used.

The following example shows a new device with a VID of 0x1234 and a PID of 0x5678. In this example, the altered line is shown in red to highlight it.

[Uninstall] Device=VID\_1234&PID\_5678 Converter=FTDIBUS Serial=FTSER2K InfFiles=FTDIBUS,FTDIPORT Key=FTDICOMM Changing the CDM Uninstaller INI Files

(VID = 0x0403 and PID = 0x6001), you must edit the uninstaller FTDIUN2K.INI files using a text editor such as NotePad. In the [Uninstall] section of each file, edit the line

Device=VID\_0403&PID\_6001

to reflect the actual VID and PID used.

The following example shows a new device with a VID of 0x1234 and a PID of 0x5678. In this example, the altered line is shown in red to highlight it.

[Uninstall] Device=VID\_1234&PID\_5678 Converter=FTDIBUS Serial=FTSER2K InfFiles=FTDIBUS,FTDIPORT Key=FTDICOMM ·Disconnect any FTDI devices attached to the PC.

•Open the Add/Remove Programs utility which is located in the Windows Control Panel.

•Select MProg from the list of installed programs and click Change/Remove. This will launch the MProg uninstaller.

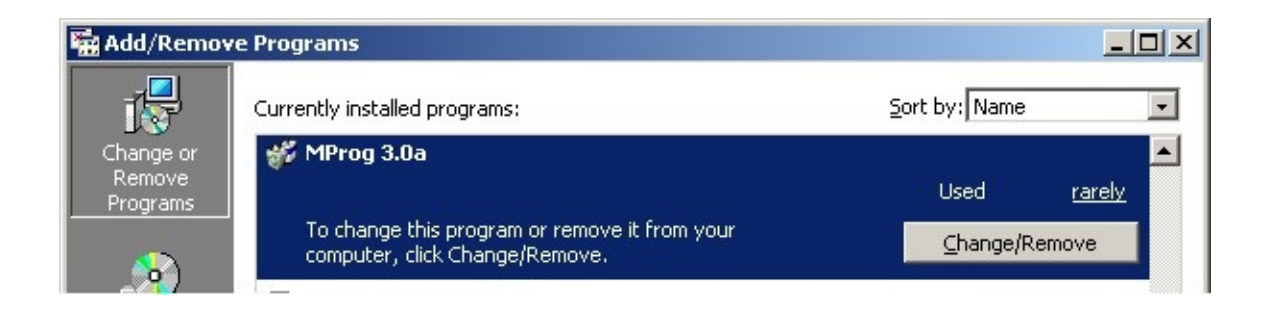

•The user will be asked for confirmation to uninstall MProg. Click Next to proceed with the uninstallation or click Cancel to abort.

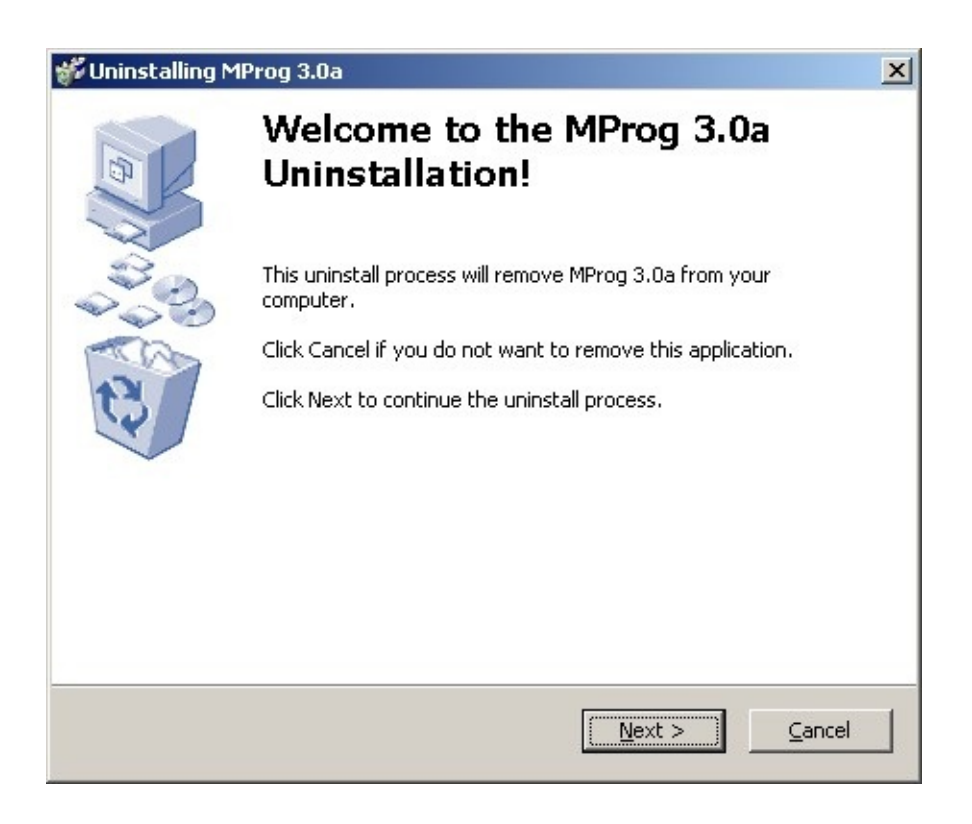

•The files and directorys required for MProg will be removed. If there are files other thatn the original installation files present (e.g. user defined templates) the following screen will be displayed to give the option of deleting them.

Disconnect any FTDI devices attached to the PC.

•Open the Add/Remove Programs utility which is located in the Windows Control Panel.

Select MProg from the list of installed programs and click Change/Remove. This will launch the MProg uninstaller.

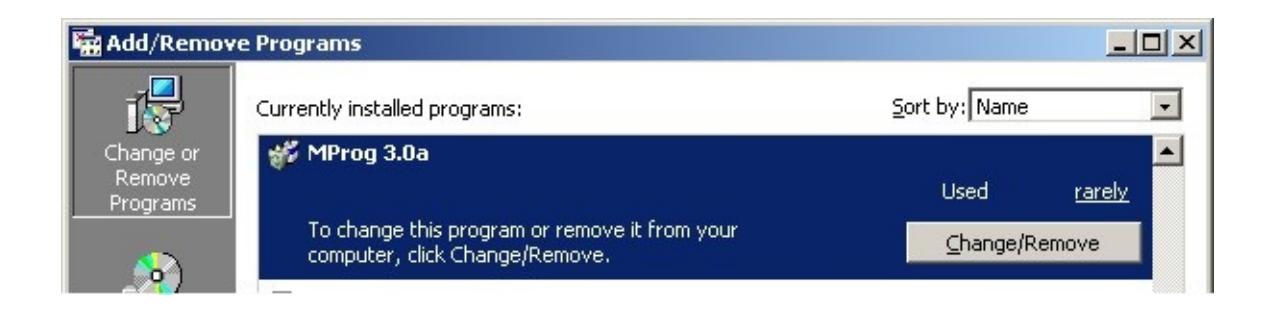

The user will be asked for confirmation to uninstall MProg. Click Next to proceed with the uninstallation or click Cancel to abort.

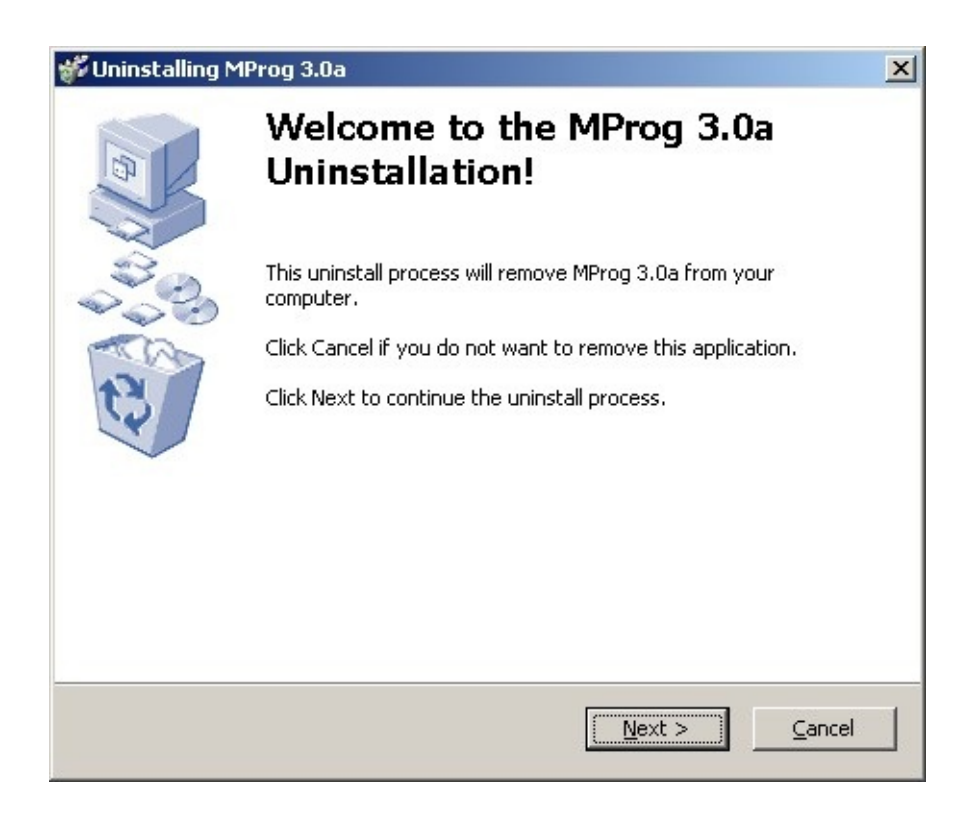

The files and directorys required for MProg will be removed. If there are files other thatn the original installation files present (e.g. user defined templates) the following screen will be displayed to give the option of deleting them.